## Windows Vista でのインストール時の注意点

Windows Vista で財務システムをご利用いただくためには、インストール前にいくつか 注意点があります。

- 1. UAC(ユーザー・アクセス・コントロール)の設定を無効にする
- (1)「スタート」 「コントロールパネル」 「ユーザーアカウントと家族のための安 全設定」をクリックします。

|                                                                                                    | ネル・      |                                                  | ▼ \$7    | 検索・ク                                                          |
|----------------------------------------------------------------------------------------------------|----------|--------------------------------------------------|----------|---------------------------------------------------------------|
| ファイル(E) 編集(E) 表示(⊻)                                                                                             | ツール(I)   | <i>へ</i> ルプ( <u>H</u> )                          |          |                                                               |
| <ul> <li>コントロールパネルホーム</li> <li>クラシック表示</li> </ul>                                                               | 9        | システムとメンテナンス<br>Windows の開始<br>バックアップの作成          | 88       | ユーザー アカウントと家族のための<br>安全設定<br>● 任意のユーザーへの保護者による制<br>● 限のセットアップ |
|                                                                                                    | •        | セキュリティ<br>更新プログラムの確認<br>セキュリティ状態の確認              |          | ● ユーザー アカウントの追加または削除 ⇒スクトップのカスタスイズ                            |
|                                                                                                    |          | ♥ Windows ファイアウォールによる<br>プログラムの許可                | <b>N</b> | デスクトップの背景の変更<br>配色の変更を                                        |
| the second second second second second second second second second second second second second second second se | <u>و</u> | ネットワークとインターネット<br>ネットワークの状態とタスクの表示<br>ファイルの共有の設定 |          | 回回の単線長の調整<br>時計、言語、および地域<br>キーボードまたは入力方法の恋事                   |
|                                                                                                    | -0       | ハードウェアとサウンド<br>CD または他のメディアの目動再生<br>プリンタ         |          | コンピュータの簡単操作                                                   |
| 最近のタスク<br>RAM の量とプロセッサの速度                                                                                       | 0/       | マウス                                              |          | 視覚ディスプレイの最適化                                                  |
| <ul> <li>・・・・・・・・・・・・・・・・・・・・・・・・・・・・・・・・・・・・</li></ul>                                                         |          | プログラムのアンインストール<br>スタートアップ プログラムの変更               | ¥=       | その利用のオノション                                                    |
| 任意のユーザーへの保護者に     よる制限のセットアップ                                                                                   |          |                                                  |          |                                                               |

(2)「ユーザーアカウント」をクリックします。

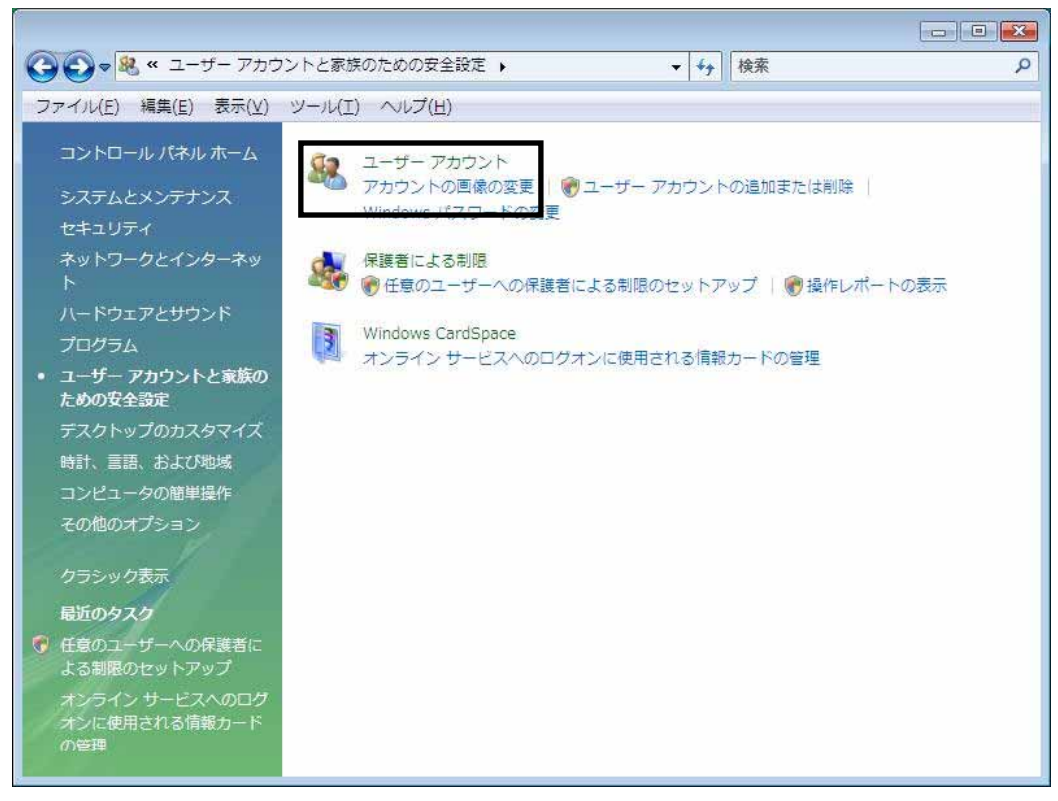

(3)「ユーザーアカウント制御の有効化または無効化」をクリックします。

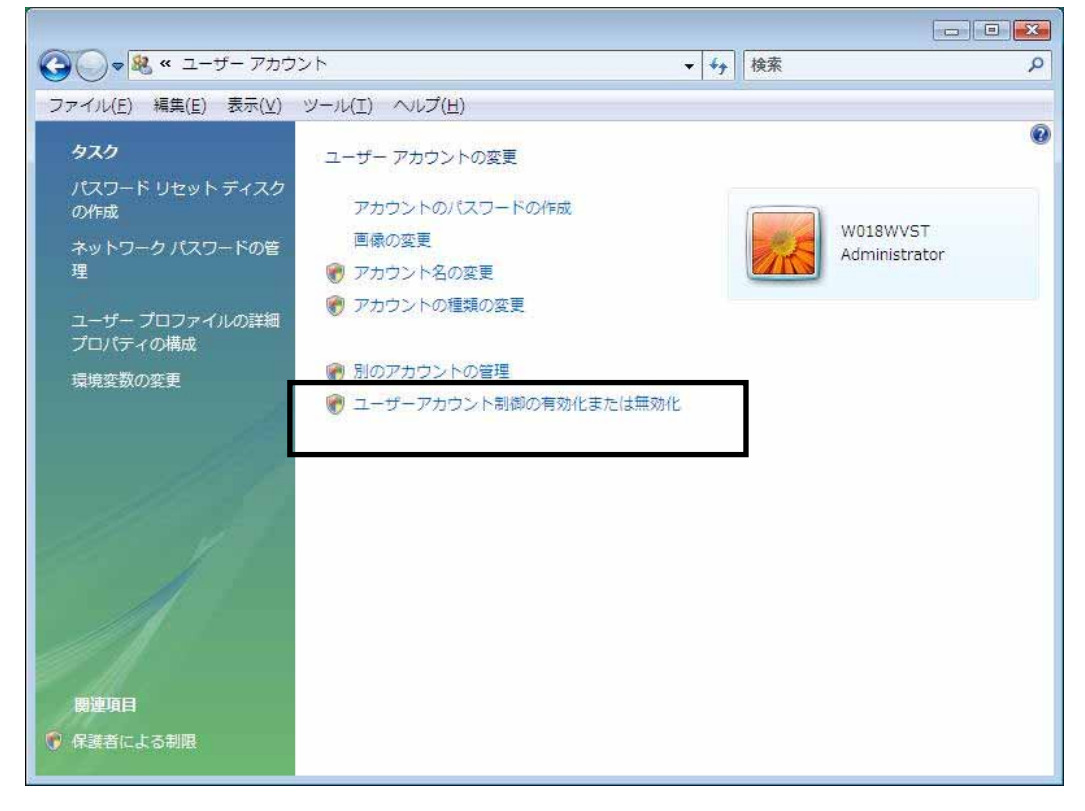

(4) ユーザーアカウント制御(UAC)を使ってコンピュータの保護に役立たせるの チェックを外します。

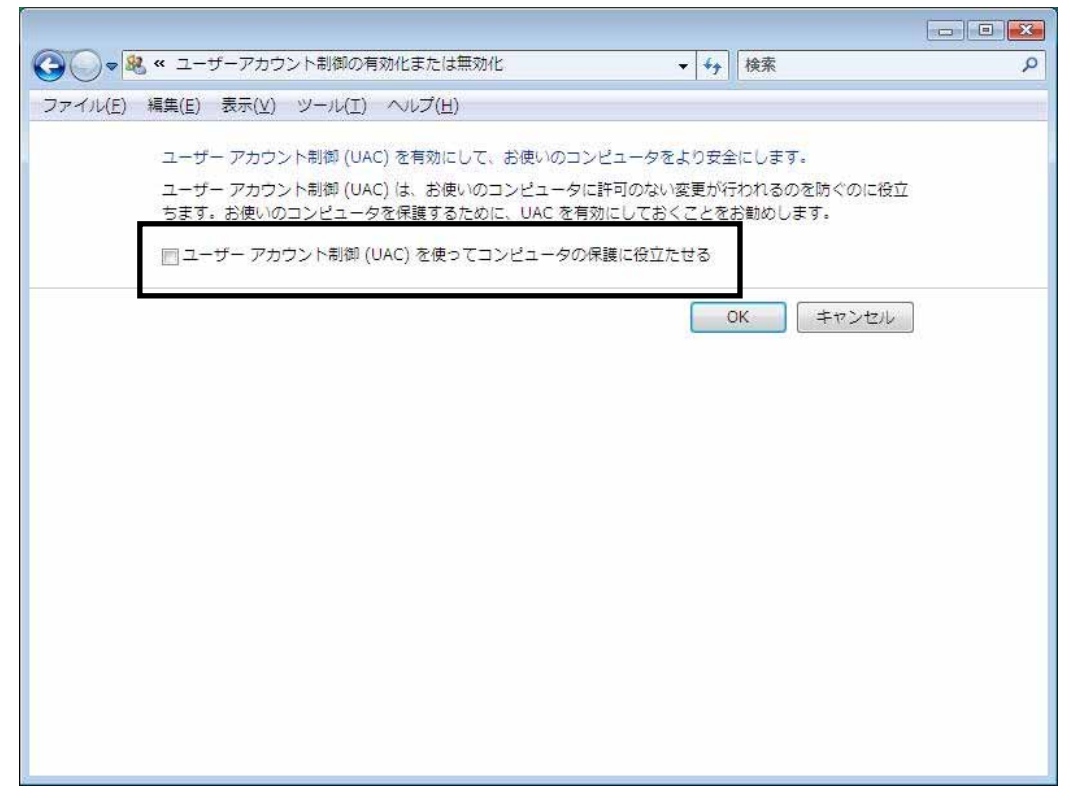

(5)設定変更後、再起動を促されますので「今すぐ再起動する(<u>R</u>)」をクリックし、 コンピュータを再起動します。

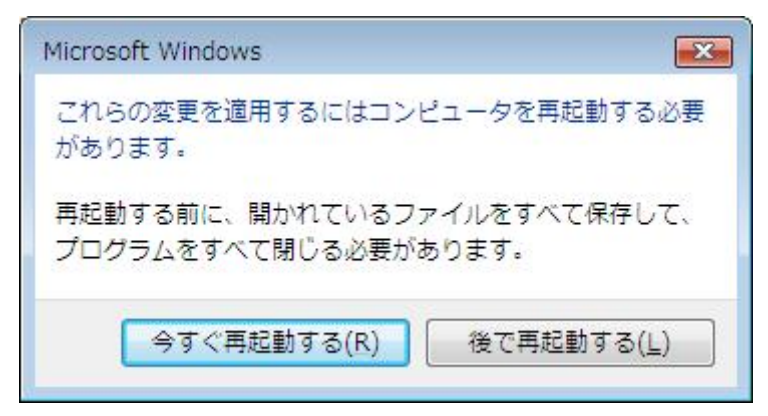

(6)以上で、UACの設定は完了です。本財務システムを使用する場合は必ずこの設 定を行なっておく必要があります。

- 2. IMEの変換文字制限の設定
  - (1) IMEを右クリックし、「プロパティ(<u>R</u>)」をクリックします。

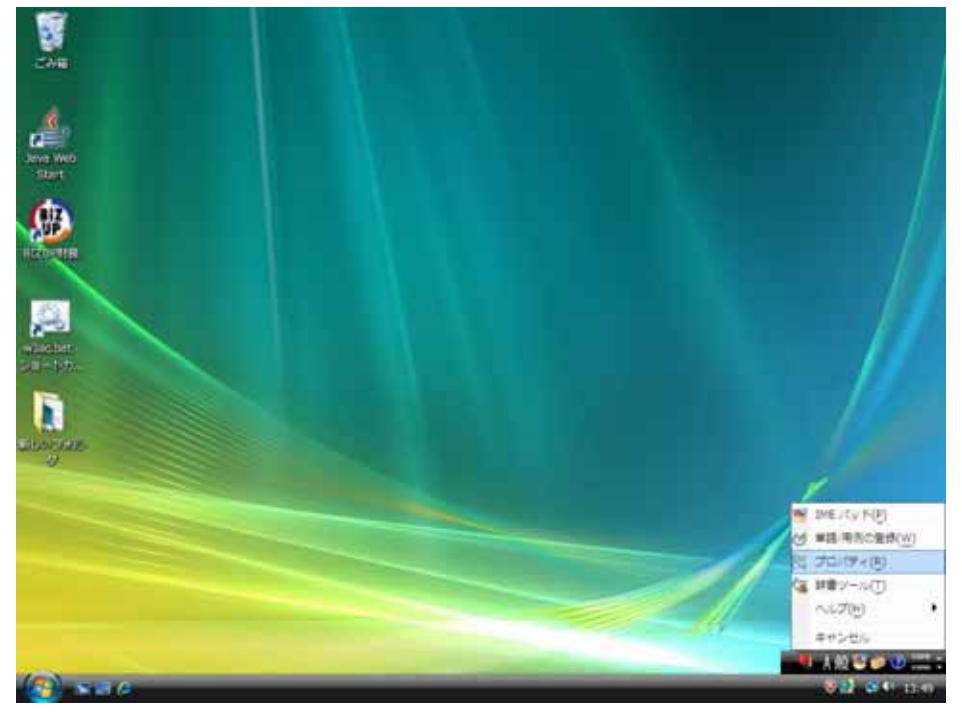

上記の項目が表示されない場合は「設定(E)」をクリックしテキストサービスと入力言語画面で、 「Microsoft IME」を選択し、「プロパティ(P)」をクリックします。

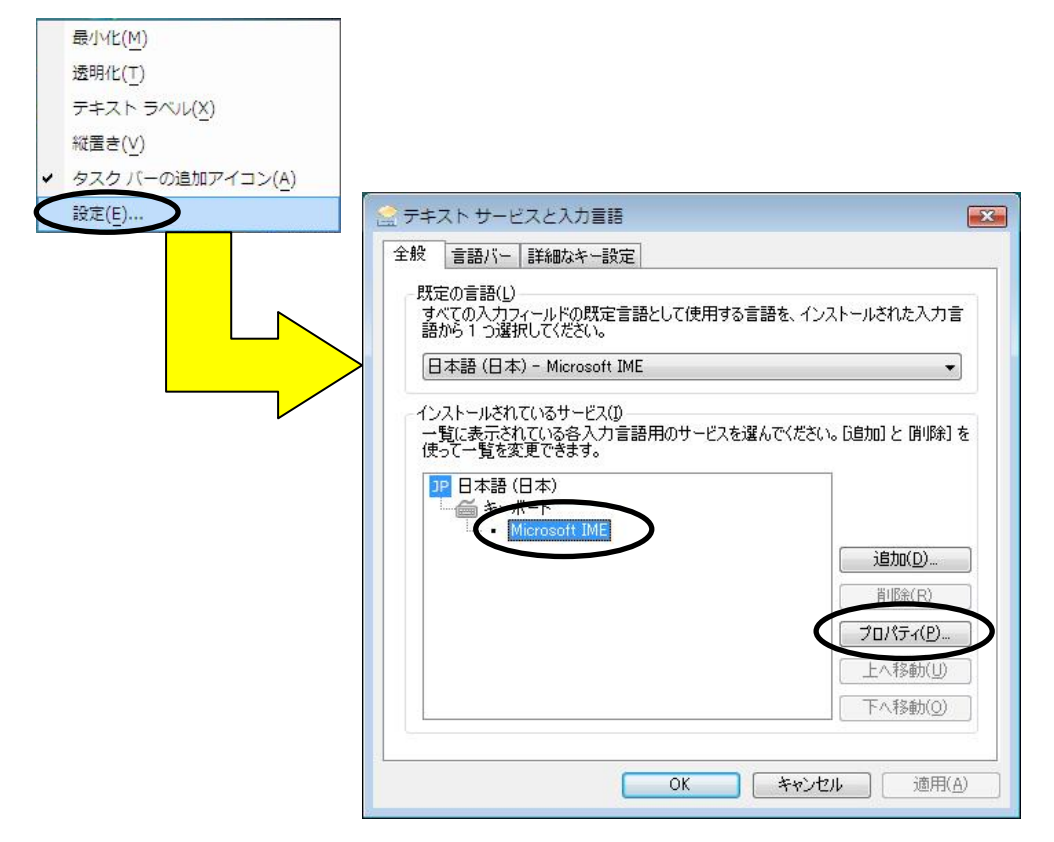

(2)「変換」タブの「変換文字制限(<u>H</u>)」をクリックします。

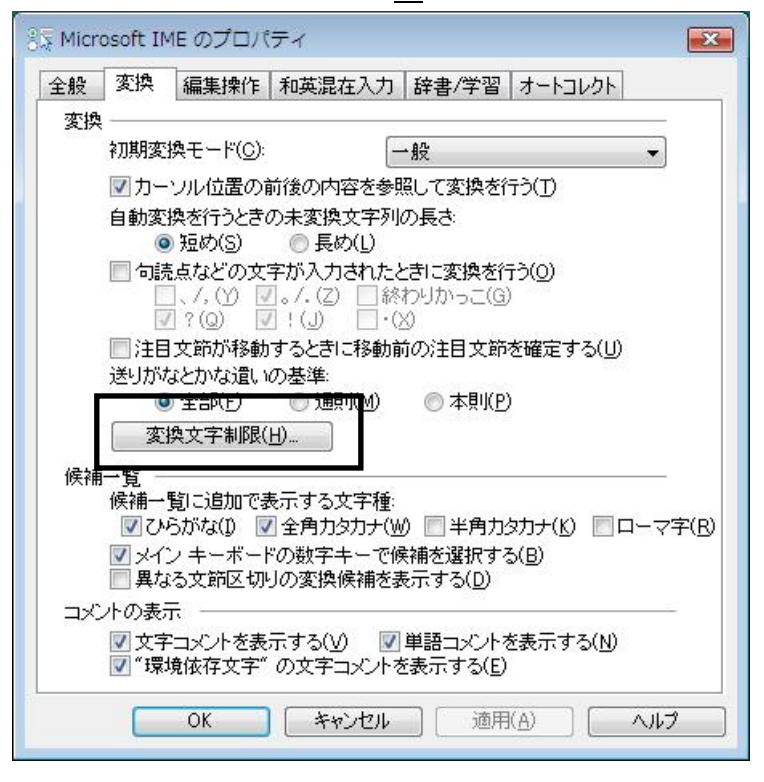

(3)「JISX0208文字で構成された単語 / 文字のみ変換候補に表示する(<u>J</u>)」を チェックし、OK をクリックします。

| Microsoft IME 変換文字制限                                                                                          |
|----------------------------------------------------------------------------------------------------|
| 特定の文字を含んだ単語の変換を制御します。                                                                                         |
| ▼ JIS × 0208文字で構成された単語/文字のみ変換候補に表示する(」)                                                                       |
| JIS X 0208文字で構成された単語や文字のみを変換します。制<br>限された文字コードのアプリケーションなどをお使いの場合、こ<br>のチェックボックスをオンにしてください。(推奨: オフ)            |
| □ 外字の入力を許す(A)                                                                                                 |
| □印刷標準字体で構成された単語のみ変換候補に表示する(P)                                                                                 |
| 印刷標準字体に定義されている漢字で構成される単語は、簡易<br>慣用字体など印刷標準字体以外の文字を含む単語には変換し<br>ません。一部の印刷標準字体は、フォントが対応していない場合<br>があります。(推奨・オフ) |
| OK キャンセル ヘルプ                                                                                                  |

(4) IMEの設定は以上です。本財務システムを使用する際には必ずこの設定を行って おく必要があります。

- 3.インストール作業手順
  - (1) C Dを C D トレイにセットしますと以下のメッセージが表示されますので、 「Install.bat の実行」をクリックします。

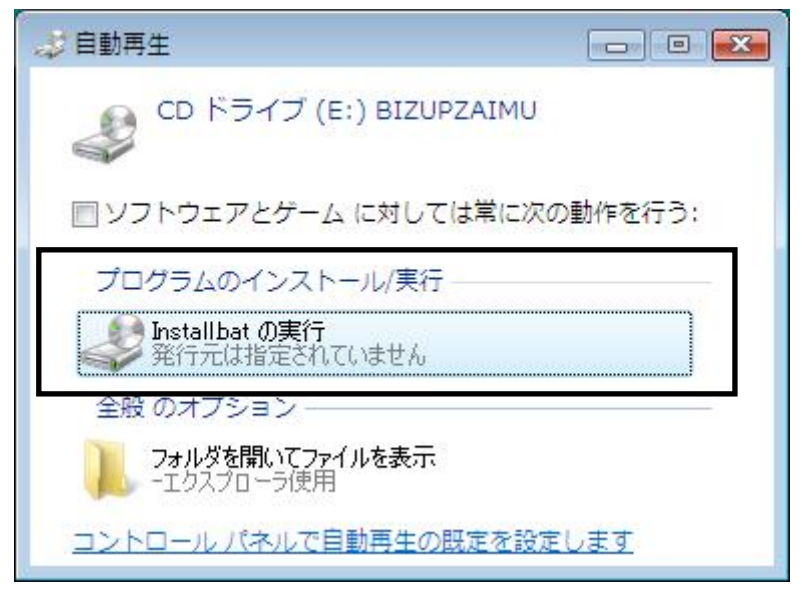

- (2)通常のインストール画面が表示されますので、他のOSと同様にインストールを 進めます。
- !注意 "Java 2 Runtime Environment, SE v1.4.2\_06"のインストール後に再起動を促 される場合がありますが、その段階では再起動は必要ありません。会計システ ムのインストール完了後、手動で再起動してください。

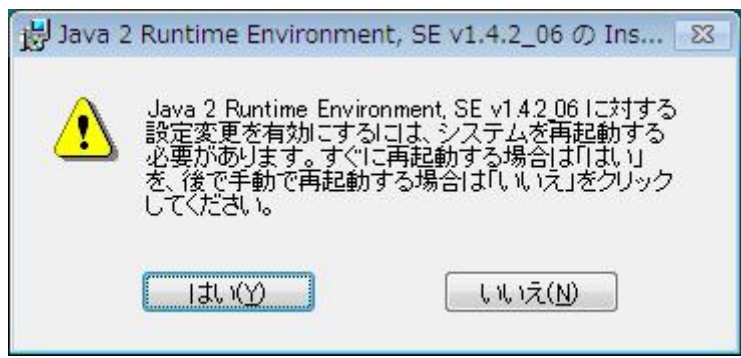

!注意 財務システムのインストール初期画面は、Dos画面の後ろに隠れますので、 タスクパーの「InstallShield – BIZUP 財務」をクリックし、最前面に表示す る必要があります。

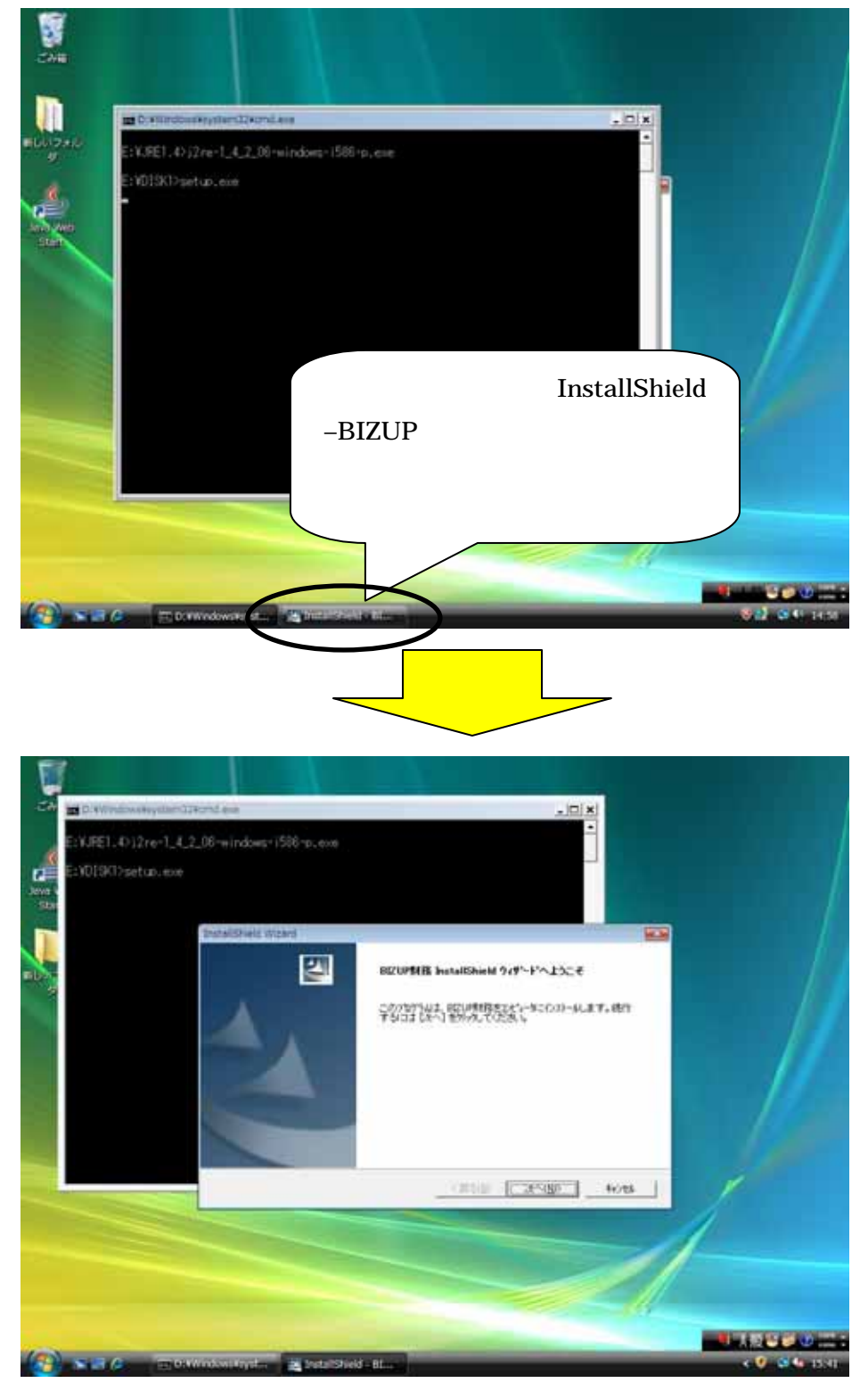

!注意 財務システムのインストール中に「ショートカットの作成に失敗しました」 というメッセージが数回表示されることがありますが、特に問題はありませんので、「OK」をクリックして先に進んでください。

| izale |                            | ene<br>windows 1505 mile |                                        |       |       |   |
|-------|----------------------------|--------------------------|----------------------------------------|-------|-------|---|
|       | ErVDEXD pet Instational in | and .                    |                                        |       |       |   |
| 22    | ***7*7* 23-                | <b>Э</b> х               |                                        |       |       |   |
|       | DCCUPRERS (                | HIML REALLIN             | 0180917.                               |       |       |   |
|       |                            |                          |                                        |       |       |   |
|       | 1549743                    | 2741 🕕 5.8               | ->>>>>>>>>>>>>>>>>>>>>>>>>>>>>>>>>>>>> | URUS: | _     |   |
| -     |                            |                          |                                        |       |       |   |
|       |                            |                          |                                        | OK .  |       |   |
|       |                            |                          |                                        |       |       | 1 |
|       |                            |                          |                                        | -     | 41245 | / |
|       |                            |                          |                                        |       | -1    |   |
|       | -                          |                          |                                        |       |       |   |

(3)インストール作業が完了しましたら、コンピュータの再起動を行います。